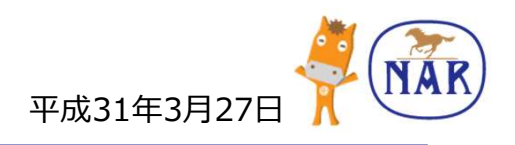

## ケイバGO! – 地方競馬情報アプリ

# 利用者ガイドブック

# **ケイ**バ G C !

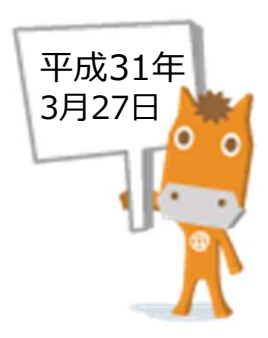

Copyright 2019-NAR (National Association of Racing) All Rights Reserved.

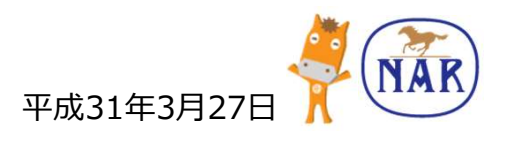

## ケイバGO! – 地方競馬情報アプリのご利用にあたって

- 1. 推奨利用環境
  - 対応OS ··········· iOS11以上 Android5以上

※Google Play非対応端末ではご利用いただけません。

- 2. ご利用にあたって
  - 本アプリのご利用に費用はかかりません。
     ※インターネット接続に必要な費用や通信料などはお客様のご負担になります。
  - 本アプリは、一切の勝馬投票券の購入機能を提供しません。
  - 本アプリをアンインストールすると設定データは 全て削除されます。本アプリのアンインストール 後に再インストールしても設定データは復元しま せん。本アプリのバージョンアップの場合、設定 データは保持されます。
     ※インターネットに接続できない機器はご利用いただけません。

 ・機種変更をした場合は、Google PlayもしくはApp Storeから
 <u>ケイバGO! – 地方競馬情報アプリ</u>
 をダウンロードしてください。
 ※過去のマイクリップ登録を引き継ぐことはできません。
 再度登録してください。

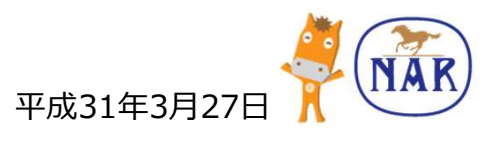

目次

## 1. <u>アプリダウンロード方法</u>

- P3 Android端末でアプリをダウンロードする
- P3 iOS端末でアプリをダウンロードする

## 2. 基本機能

| • P4、5 | TOP画面            |
|--------|------------------|
| • P6、7 | 競走馬のマイクリップ登録     |
| • P8   | 騎手・調教師のマイクリップ登録  |
| • P9   | 詳細ページからのマイクリップ登録 |
| • P10  | プッシュ通知           |

## 3. <u>アプリ設定</u>

• P11 設定画面説明

## 4. <u>OS設定</u>

- P12 Androidの通知設定
- P12 iOSの通知設定
- P13 バックグラウンド更新の設定

## 5. 出馬表の読み方

• P14 出馬表の説明

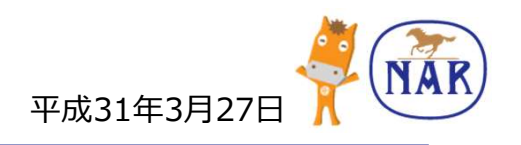

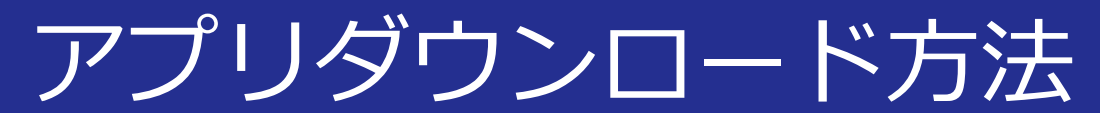

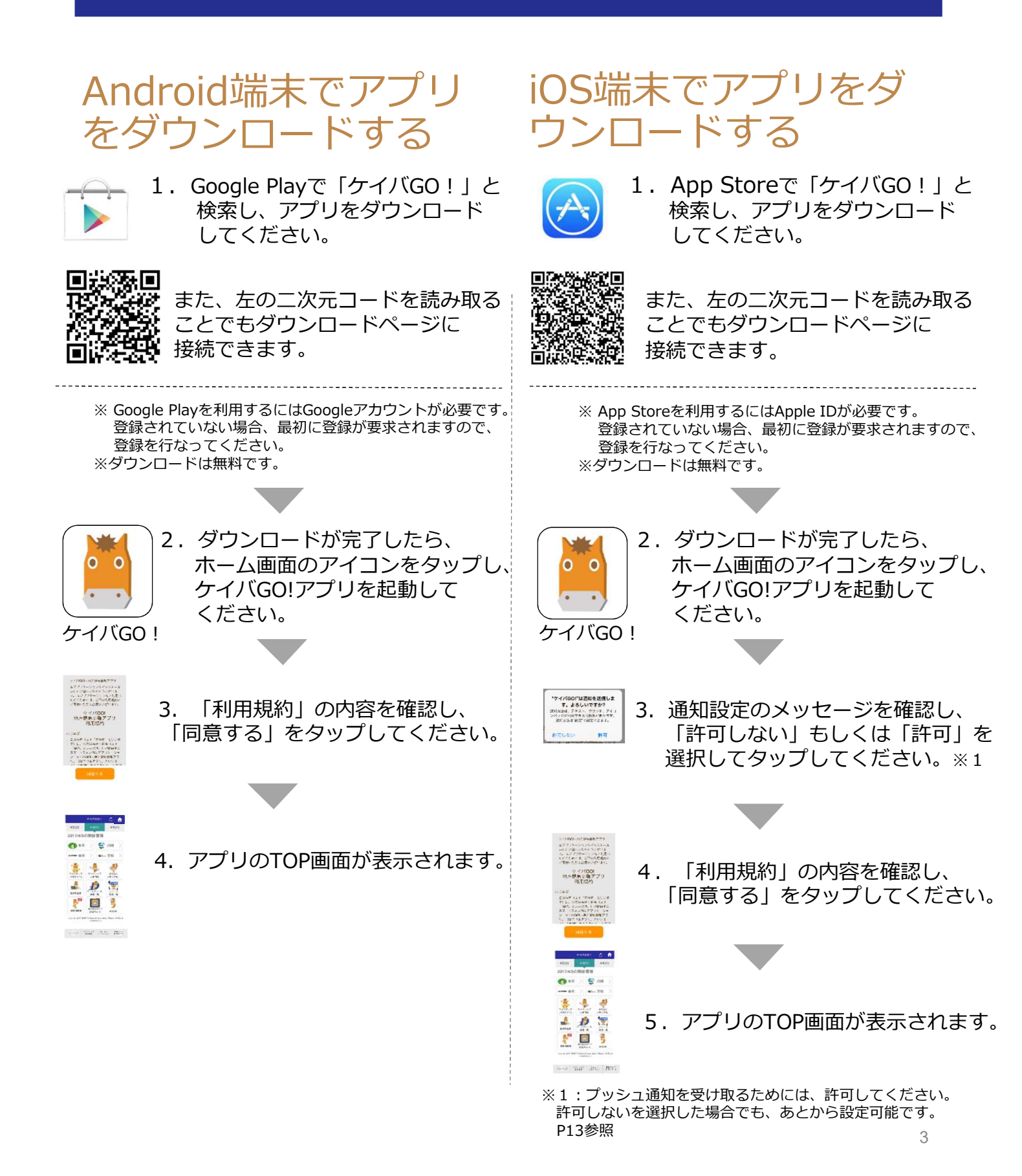

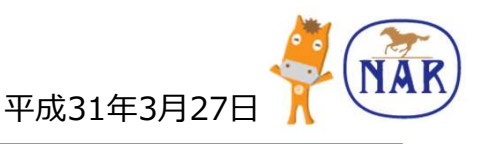

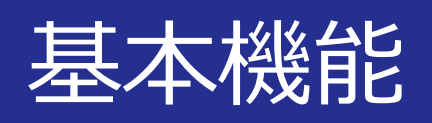

## TOP画面

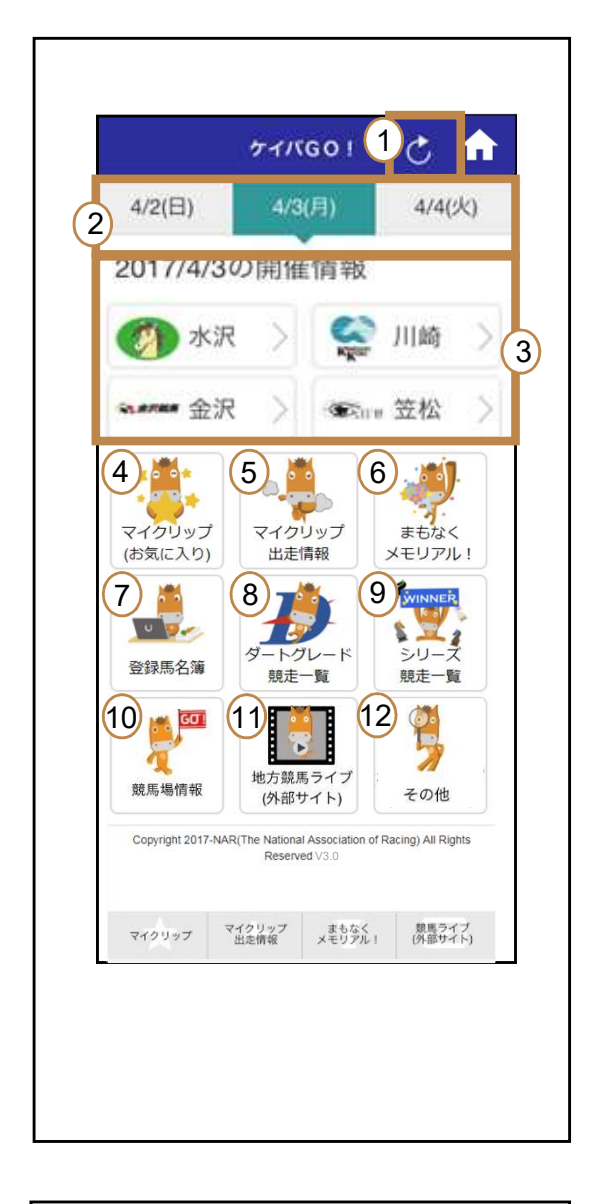

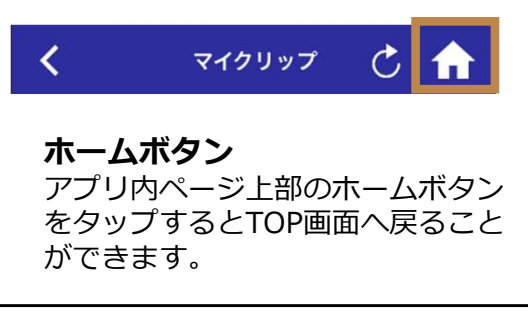

#### ① 更新ボタン

タップすると情報を更新ができます。

#### ② 開催日

当日を含む前後3日間の開催日を選択 することができます。 ※開催情報から過去の開催日の選択も可能です。

 開催情報
 タップした場の出馬表などの開催情報を 確認できます。

#### ④ マイクリップ(お気に入り) 気になる競走馬・騎手・調教師をマイク リップ(お気に入り)登録できます。

5 **マイクリップ出走情報** マイクリップ登録対象が出走するレース を一覧表示できます。

#### ⑥ まもなくメモリアル! 100勝、500勝といった区切り勝利が間 近な騎手・調教師や誕生日が間近な騎 手・調教師を表示します。メモリアル目 前の騎手・調教師をマイクリップ登録す れば、出走するレースを見逃すこともあ りません。

#### ⑦ 登録馬名簿

地方競馬の競走に出走するために、NAR 地方競馬全国協会の登録を受けた競走馬 の一覧です。 ※が馬名の先頭にある競走馬は、過去に JRA日本中央競馬会の登録を受けたこと がある馬を指します。

#### 8 ダートグレード競走一覧 ダートグレード競走の開催情報の一覧を 確認できます。

- 9 シリーズ競走一覧 シリーズ競走の開催情報の一覧を確認できます。
- ① 競馬場情報
   各地方競馬場の一覧や競馬場周辺の地図 などが確認できます。
- 地方競馬ライブ(外部サイト)
   地方競馬ライブの視聴ができます。
- 2 その他
   通知履歴・リンク集(外部サイト)・設定
   が格納されています。

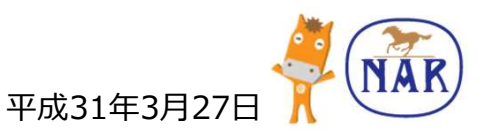

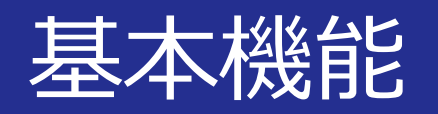

## TOP画面

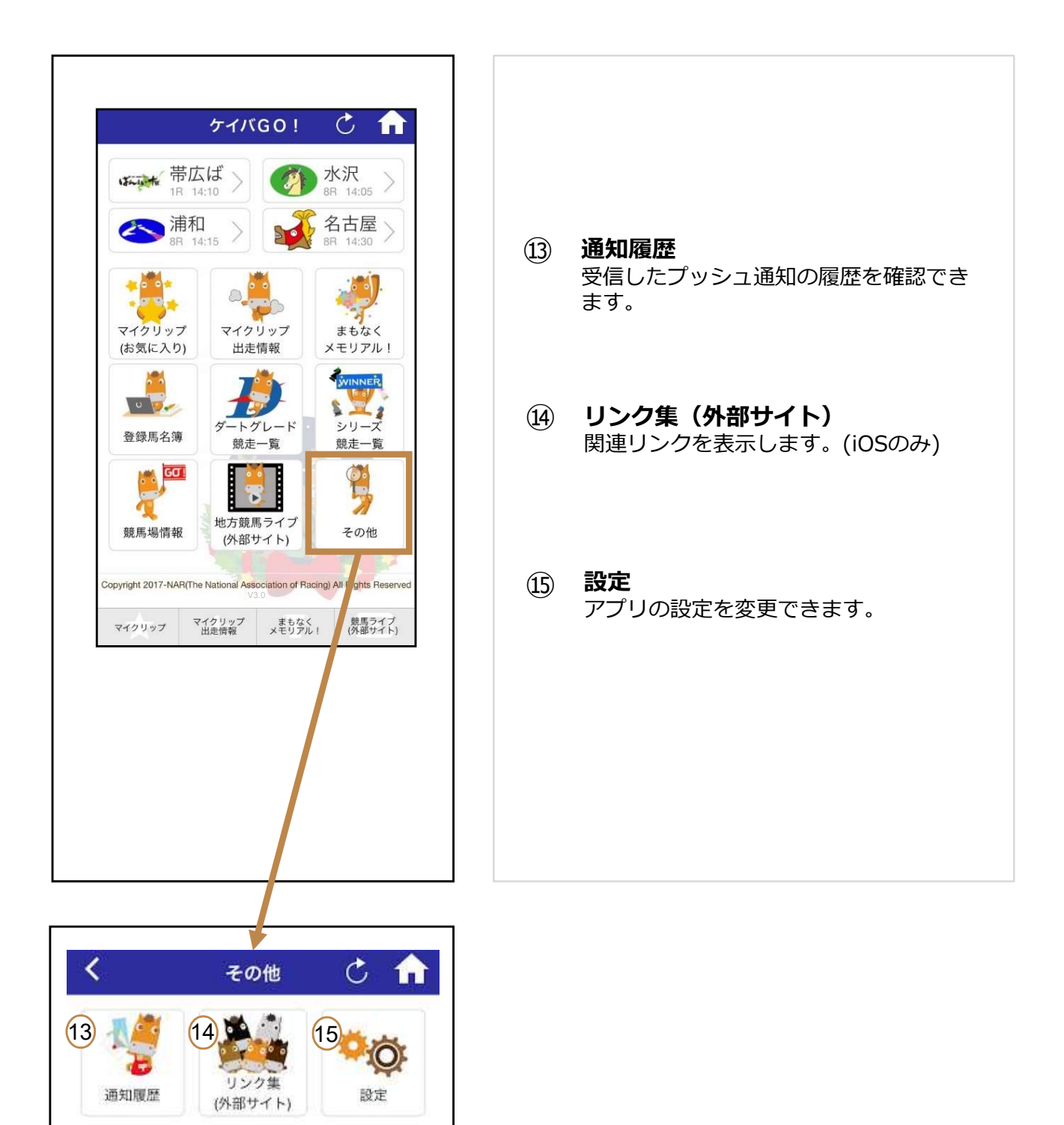

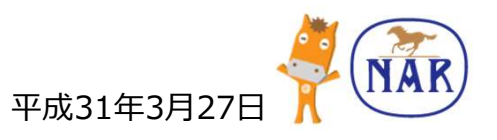

基本機能

## マイクリップ登録

気になる競走馬・騎手・調教師をマイクリップを登録することで、 マイクリップ登録 対象が出走するレースを一覧表示したりプッシュ通知(P10)を受信したりできます。

## 競走馬のマイクリップ登録

1. TOP画面にある、 「マイクリップ(お気に入り) 」 をタップしてください。

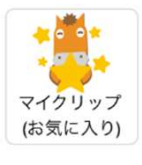

 2. 競走馬右の ・ ボタンを タップしてください。

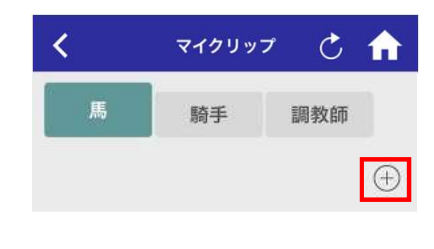

3. マイクリップ対象検索画面が表示 されます。

# 【馬名で検索】 <u>全角カタカナ</u>で馬名を入力してください。 入力が完了したら、「検索」を タップしてください。 ※検索条件は前方一致検索です。 【 NEW RY/V/2018 C 合 競走馬名 (株内ワクレス) 第二 ()

検索

#### 【詳細条件を指定した検索】 ◇###条件 をタップすると、詳細条件を 表示します。 MER 74999788 競走馬 マイクリップ登録 💍 🏫 • 競走馬名 0 全角カタカナ入力 人力した文字から始まる馬名を検索し 競走馬名 父馬名 ◇ 詳細条件 母馬名 検索 年龄 成以上 成以下 検索 をタップすると、検索ガイド画面が 開きますので、そちらもご参照ください。 父馬名、母馬名、馬齢の詳細条件で 検索が可能です。 空欄があっても、入力した条件のみでの 検索が可能です。 入力が完了したら、「検索」を タップしてください。 ※検索条件はAND検索です。 全角入力 父馬名 入力した文字から始まる馬名を検索します。 全角入力 母馬名 入力した文字から始まる馬名を検索します。 71 数字入力 馬齡 指定した範囲内の年齢の馬を検索します。 歲以上 歲以下

検索

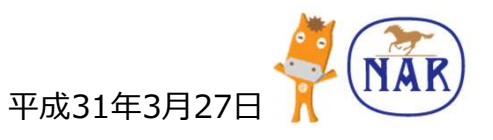

# 基本機能

## 競走馬のマイクリップ登録

詳細条件検索の例: 父馬、母馬名が アルファベットの場合

<u>全角アルファベット</u>で馬名を入力して ください。 入力が完了したら、「検索」を タップしてください。

|     | <一日の日本の日本の日本の日本の日本の日本の日本の日本の日本の日本の日本の日本の日本 |   |                              |       |
|-----|--------------------------------------------|---|------------------------------|-------|
| 父馬名 | 全角入力<br>入力した文字から始まる馬名を検索します。               |   | モンキーマジック                     |       |
| VI  |                                            | * | 父 Vindication<br>母 ストーミングヘヴン | せん 10 |
| 母馬名 | 全角入力<br>入力した文字から始まる馬名を検索します。               | - |                              |       |

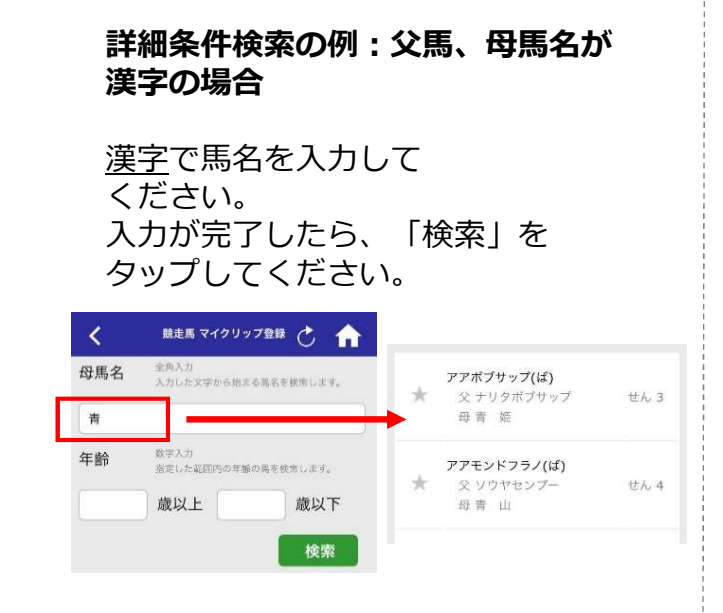

 マイクリップ対象馬の馬名の左にある ☆をタップすると、マイクリップ登録 できます。

| 三馬名 全角カダカナ入力<br>入力した文字から始まる馬名を様 | 頃します。 | 競走馬名 全角カタカナ入力 入力した文字から始ま   | る馬名を検索します。 |
|---------------------------------|-------|----------------------------|------------|
| -0                              | 0     | ם-ב                        | 0          |
|                                 | 検索    |                            | 検索         |
| *                               |       | <u>* ユーロピート</u><br>やスズカマンボ | せん 8       |
| 父 スズカマンボ                        |       | 母 メジロブルネット                 |            |

5. く をタップすると、マイクリップ画面に 戻り、登録が確認できます。

※JRA日本中央競馬会および海外所属馬は マイクリップ登録ができません。

マイクリップの解除は、マイクリップ 画面のマイクリップ対象馬の馬名の左 にある☆をタップするとできます。 確認アラートが表示されますので、 「はい」をタップしてください。

| * | ユーロビ-  | -ト                | せん8      |   |
|---|--------|-------------------|----------|---|
| 4 |        |                   | 410      |   |
| 野 | ユーロビート | <b>確認</b><br>の登録を | と解除しますか? | Ð |
|   | いいえ    |                   | はい       |   |

※マイクリップ登録馬が、地方競馬の登録を 抹消した場合、更新すると解除されます。

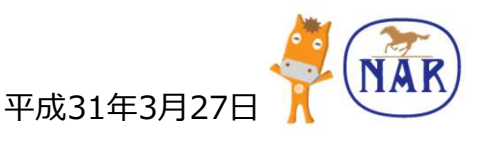

# 基本機能

## 騎手・調教師のマイクリップ登録

1. TOP画面にある、 「マイクリップ(お気に入り) 」 をタップしてください。

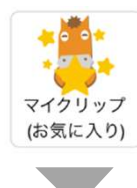

2. 騎手、調教師右の 🕂 ボタンを タップしてください。

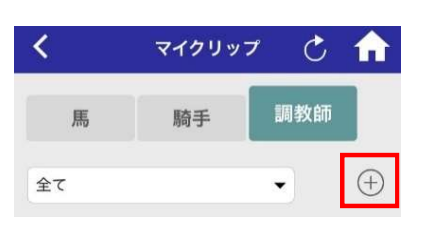

 マイクリップ対象検索画面が表示 されます。
 所属をタップすると一覧が表示 されるので、該当場を選択し
 「検索」をタップしてください。
 ※上へのスクロールで下部の場が表示 されます。

> 騎手名・調教師名での全角カタカナ、 漢字の部分一致検索もできます。

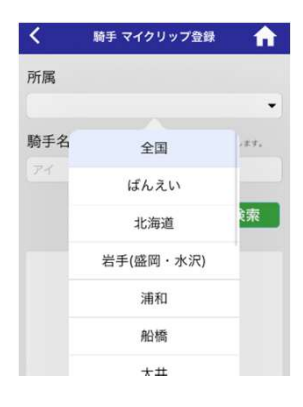

 マイクリップ対象の騎手名・調教師名 の左にある☆をタップすると、 マイクリップ登録できます。
 「詳細」をタップすると、その騎手、 調教師の情報(外部サイト)が 表示されます。

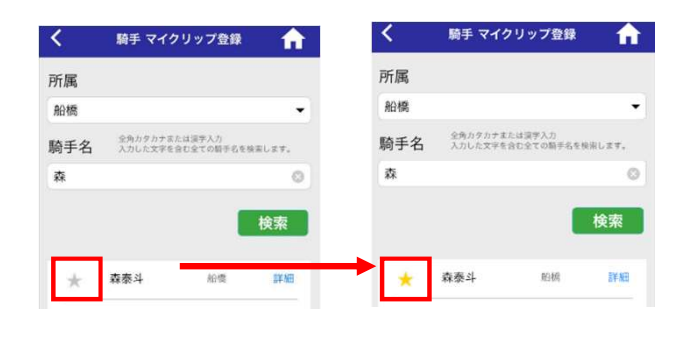

5. <br />
5. <br />
をタップすると、マイクリップ画面に
戻り、登録が確認できます。

マイクリップの解除は、マイクリップ 対象の騎手名・調教師名の左にある ☆をタップするとできます。 確認アラートが表示されますので、 「はい」をタップしてください。

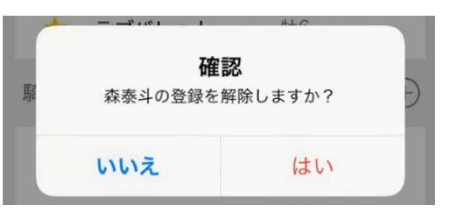

※マイクリップ対象騎手・調教師が、地方競馬 の免許を取り消された場合、更新すると解除 されます。

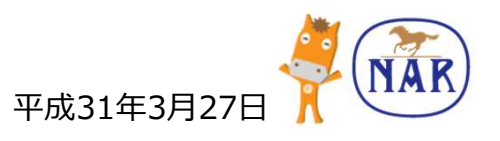

基本機能

## 詳細ページからのマイクリップ登録

出馬表、成績、登録馬名簿から登録したい対象をタップすることで詳細ページから マイクリップ登録ができます。

「出馬表」「成績」「登録馬名簿」
 「まもなくメモリアル」から、
 登録したい対象をタップします。

| 8  | 7 | 11 | スモールワール<br>町田直(56.0)<br>1:03:4 (1/2)                    | ・ド (船橋)<br>佐々功<br>38.2        | 7番人気  |
|----|---|----|---------------------------------------------------------|-------------------------------|-------|
| 9  | 6 | 9  | <u>シャイニ</u> ーソウ<br>秋元耕( <mark>6.0)</mark><br>1:03:6 (1) | ル(浦和)<br>野口孝<br>38.1          | 11番人気 |
| 10 | 6 | 8  | スカイヒル(船橋<br>張田昂(54.0)<br>1:03:6 (アタマ)                   | i)<br>宮下靖<br>39.0             | 9番人気  |
| 11 | 4 | 5  | アミフジテンシ<br>森泰斗(54.0)<br>1:04:0 (2)                      | /ョウ(船橋)<br><u>佐々清</u><br>39.5 | 1番人気  |

 3. 「★」が「★」になれば 登録完了です。

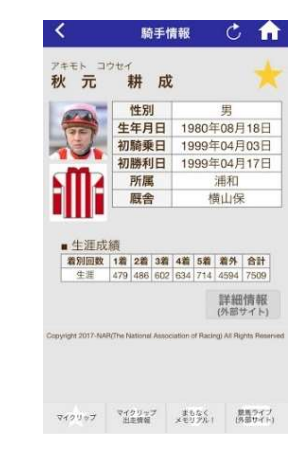

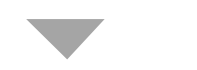

 2. 詳細ページへ遷移するので、
 右上にある「★」をタップしてください。

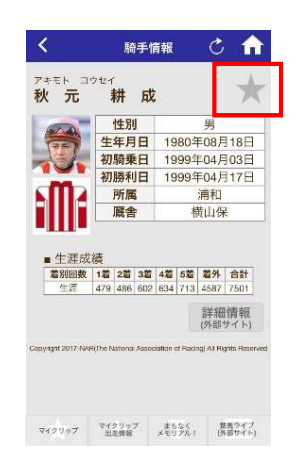

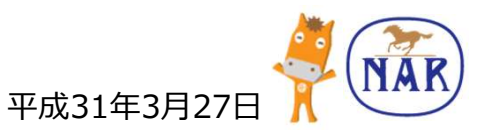

基本機能

プッシュ通知 マイクリップ出走情報やダートグレード競走開催情報などをプッシュ通知で お知らせします。

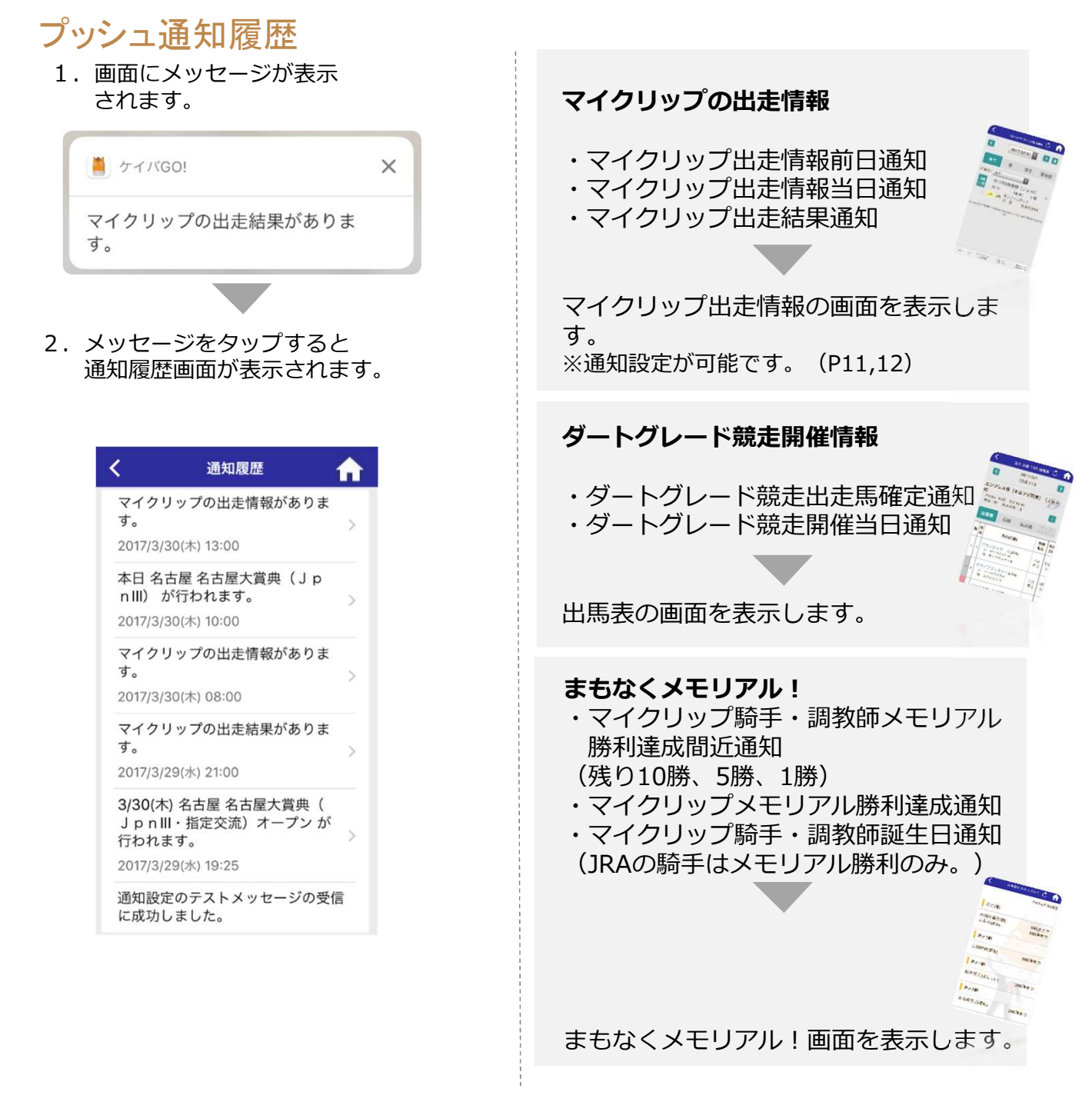

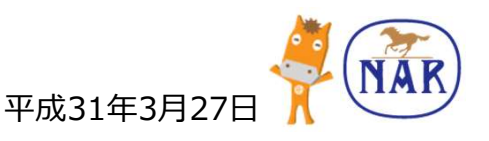

# アプリ設定

## 設定画面説明

| 7       | オン 🚺 オフ 🔘                                 |
|---------|-------------------------------------------|
| <       | 設定 🔒                                      |
| 通       | 知設定                                       |
| ~       | マイクリップ出走情報                                |
| 1       | 出走前日通知                                    |
| 2       | 通知時刻 13時頃 ▼                               |
| 3       | 出走当日通知                                    |
| 4       | 通知時刻 8時頃 🗸                                |
| 5       | 出走結果通知                                    |
| *<br>(1 | 当日行われる全国の競馬場の全レース確定した<br>&に、メッセージを通知します。  |
| 6       | テスト通知                                     |
| *<br>7  | プッシュ通知が受信できるかを確かめるため、<br>Fスト用メッセージを通知します。 |
| GC      | D馬君について                                   |
| 7       | プロフィール >                                  |
| ア       | プリについて                                    |
| 8       | 利用規約                                      |
| 9       | ライセンス >                                   |
| 10      | のめり込みに不安のある方へ<br>(外部サイト)                  |
| 情       | 報                                         |
| 11      | バージョン 3.0.1                               |
|         |                                           |

#### ① 出走前日通知

マイクリップ出走情報を、出走の前日に 通知します。 ※ デフォルトではオンになっています。

# 2 通知時刻 出走前日通知の通知時刻を13時頃から23 時頃まで選択できます。 ※ デフォルトでは13時頃になっています。

#### ③ 出走当日通知 出走の当日に通知します。 ※ デフォルトではオンになっています。

# ④ 通知時刻 出走当日通知の通知時刻を0時頃から10 時頃まで選択できます。 ※ デフォルトでは8時頃になっています。

- ⑤ 出走結果通知 マイクリップの出走結果を、当日行われ る全国の競馬場の全レース確定後に通知 します。
- 6 テスト通知 プッシュ通知のテストメッセージを受信 できます。(毎時0分に通知) ※デフォルトではオフになっています。
- ⑦ プロフィール
   GO馬君のプロフィールを確認できます。
- (8) 利用規約 アプリの利用規約を確認できます。
- (9) ライセンスライセンス情報を確認できます。
- ① のめり込みに不安のある方へ(外部 サイト)
- ① バージョン 現在のケイバGO!アプリのバージョンを 確認できます。

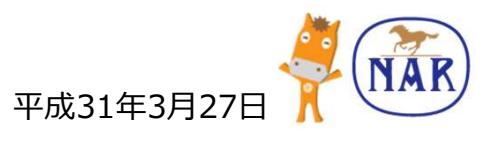

**OS**設定

アプリで設定を有効にしていても、端末本体のプッシュ通知が「無効」、もしくは「許可されていない」 などの設定の場合は、アプリ未起動時にはプッシュ通知は行われません。 圏外、端末の電源オフ、端末のOSの不具合、ネットワーク環境などにより、プッシュ通知が届かない もしくは遅れる場合があります。

## Androidの通知設定

「設定」をタップし、
 「アプリ(アプリケーション管理)」
 をタップします。

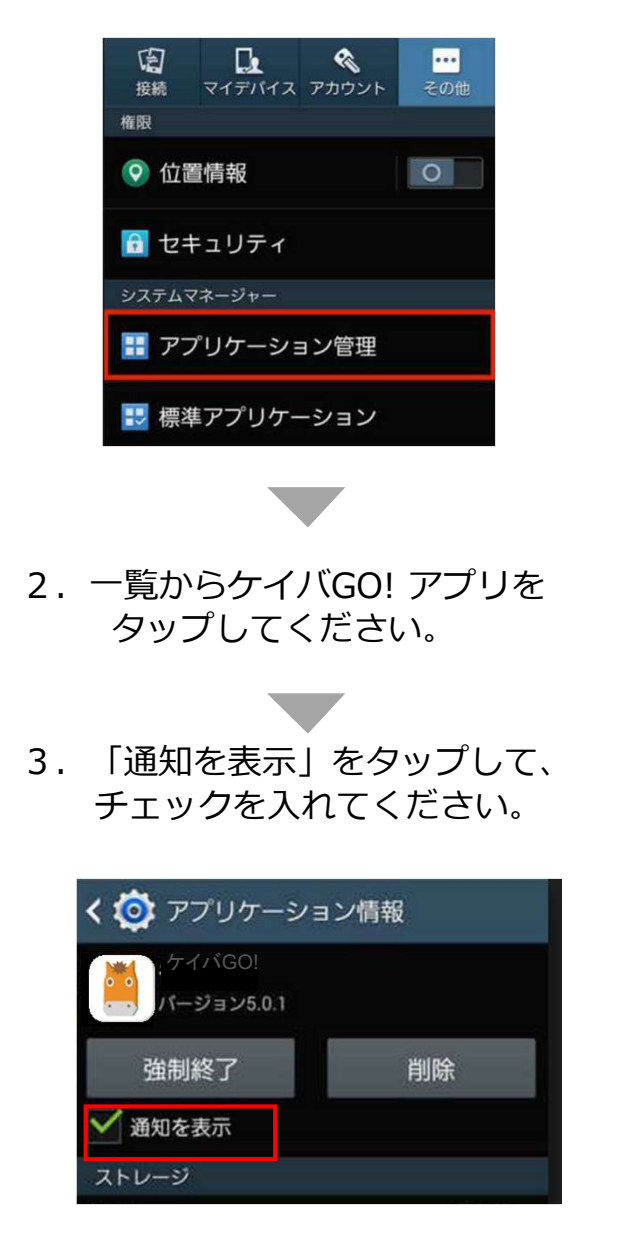

## iOSの通知設定

「設定」をタップし、
 「通知」をタップします。

| _                 | Q 設定       |     |
|-------------------|------------|-----|
| ≁                 | 機内モード      | 0   |
| <b>?</b>          | Wi-Fi      | 2   |
| *                 | Bluetooth  | オフン |
| ( <sup>(</sup> A) | モバイルデータ通信  | オフン |
|                   | キャリア       | >   |
| C                 | 通知         | 3   |
| 8                 | コントロールセンター | 5   |

- 2. 一覧からケイバGO! アプリを タップしてください。
- 3. 「通知を許可」をタップして、 チェックを入れてください。

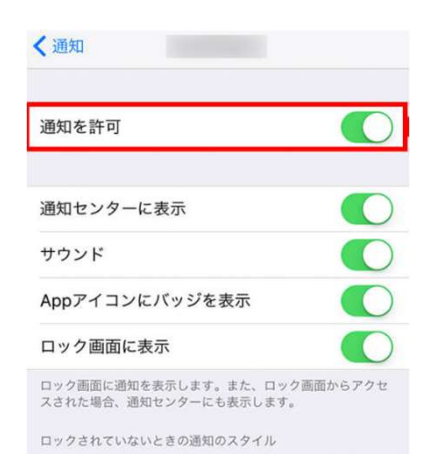

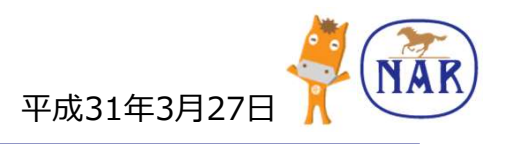

**OS**設定

## Appのバックグラウンド更新について(iOSのみ) iOSの場合、バックグラウンドの更新がオフの場合も、通知が届かなくなります。

## バックグラウンド更新の設定

「設定」をタップし、
 「一般」をタップします。

|             | 設定             |   |
|-------------|----------------|---|
|             | 通知             | 2 |
| 8           | コントロールセンター     | ) |
| C           | おやすみモード        |   |
| Θ           | 一般             | 2 |
| ٨A          | 画面表示と明るさ       | ् |
| *           | 璧紙             | > |
| <b>(</b> 1) | サウンド           |   |
| 5           | Siri           | 6 |
| 1           | Touch IDとパスコード |   |
|             | バッテリー          |   |

3. ケイバGO! をタップ して、 チェックを入れてください。

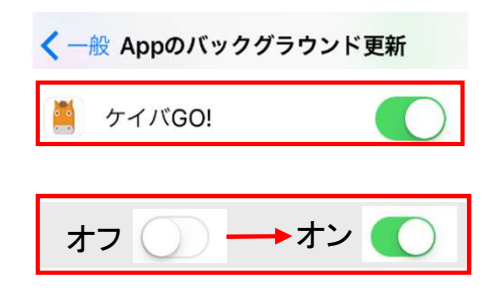

2. 一覧から「Appのバックグラウンド更新」 をタップ してください。

| < 設定 ─般           |   |
|-------------------|---|
| 情報                | > |
| ソフトウェアアップデート      | > |
| Spotlight検索       | > |
| Handoff           | > |
| CarPlay           | > |
| アクセシビリティ          | > |
| ストレージとiCloudの使用状況 | > |
| Appのバックグラウンド更新    | > |

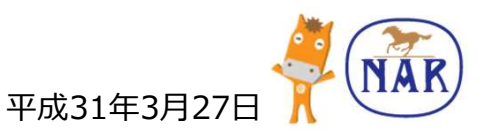

# 出馬表の読み方

## 出馬表の説明

| łÞ | 馬番    | 馬名(所謂)                                         | 性齢<br>毛色   | 馬体重<br>(増減)    | 騎手<br>(負担重量)<br>調教師          | 馬主<br>生産者            | 前走                                                                                                    | 前々走                                                                                                    | 3 走前                                                                                                    | 4走前                                                                                                    | 5走前                                                                                                    |
|----|-------|------------------------------------------------|------------|----------------|------------------------------|----------------------|----------------------------------------------------------------------------------------------------|----------------------------------------------------------------------------------------------------|----------------------------------------------------------------------------------------------------|----------------------------------------------------------------------------------------------------|----------------------------------------------------------------------------------------------------|
| 1  | 1     | 「リカ(唐和)<br>父 スマートボーイ<br>母 ポエマリリカ               | 作3<br>鹿毛   | 470kg<br>(+9)  | 秋元耕<br>(54.0)<br>長谷忍         | 小野糖悦子<br>小野糖電馬       | 17/03/14船機 左1700m 粮重<br>花見月特別3歳-<br>12頭1番 8人 秋元耕 54.0 461kg 1-1-1-6<br>1:57:1(45.7) ノースガッツ(+4.5)            | 7<br>17/02/20 道和 左1500m 泉<br>3.歳二<br>12頭 12番 5人 秋元誌 54.0 468kg 8-9-5-6<br>1:39-9(39.8) グランウブロ(+1.8)                   | 7<br>17/02/06 船機 左1600m 良<br>3歳二<br>13頭 9番 6人 坂井英 54.0 474kg 11-12-11-11<br>1:48:2(42.7) ハドソンホーネット(+2.3)         | 13 16/11/10円別 右1600m 重<br>プロッサムカップ(H3)(ディーブ<br>14頭 2香 3人 阿部龍 55.0 462kg 1-1-1-4<br>1:47:5(43.8) ジュンアイノキミ(+3.5) | 5 16/10/13門別 右1200m 積重<br>エーデルワイス賞 (Jpn3) 2歳牝<br>16頁 9番 10人 宮崎光 54.0 456kg 6-6<br>1:14:5(39.0) リエノテソーロ(+1.7)        |
| 2  | 2     | ・タア(船橋)<br>父 ゴールドアリュール<br>母 ペジポタ               | 代3<br>原毛   | 398kg<br>(-5)  | 西村栄<br>(文章)<br>(54.0)<br>新井清 | 大岸昌浩<br>高橋義浩         | 17/03/13 船橋 左1500m 良<br>3 歳三<br>12頃 11番 12人山中悠 54.0 403kg 12-10-8-9<br>1:42:0(42.6) ミスアンナ(+2.7)             | 17/02/23 消和 左1400m 根重<br>11 ツインアタック特別 3 歳诺抜馬<br>12頃 8番 10人 森泰斗 54.0 399kg 11-12-12-12<br>1.33:5(39.1) シークレットアリア(+3.1) | 11 17/02/09 船機 左1600m 樹重<br>ベストレイン特別3歳未極選抜馬中央<br>14版8番 13人和田譲 54.0 398kg 7-7-8-8<br>1:48:0(41.5) キングガンズラング(+3.5) | 5 17/02/03川崎 左1500m 良<br>雪清(ゆきばれ)貫3意2<br>10頭8番 10人査泰斗 54.0 396kg 9-9-10-9<br>1:38:9(40.1) ソウスケサン(40.8)         | 7 17/01/13 船塘 左1200m 重<br>水仙賞3 歳湯故馬<br>8頃 3番 8人 笹川賀 54.0 400kg 7-7-7<br>1:18:0(40.1) フライングショット(41.9)                |
| 3  | 3     | :ルダリリー(前衛)<br>父 ストーミングホーム<br>母 ペルグポルカ          | 批3<br>鹿毛   | 459kg<br>(±0)  | 山本紀<br>(54.0)<br>山下之         | 大久保和夫<br>静内酒井牧場      | 5<br>17/03/13船間 左1200m 良<br>3歳四<br>12頃 10番 1人山本紀 54.0 459kg 10-7-6<br>1:17:4(39.7) アムールリアン(+1.0)            | 1<br>17/02/07船間 左1200m 良<br>3歳五<br>11頃2番 1人山本紀 54.0 446kg2-2-1<br>1:17:1(40.9)エメラルムサシ(-0.0)                           | 2<br>17/01/12船橋 左1200m 重<br>3歳七<br>11頭 8番 4人 形部皮 54.0 442kg4-3-3<br>1:17-2(40.2) コンパッシオーネ(40.5)                  | 6 16/10/15 値同 左1400m 良<br>2歳 B12歳B1<br>6頃 1番 1人 松本期 54.0 460kg 0-6<br>1:30:4(39.3) サンエイプラチナ(+1.8)              | 2 16/09/27 門別 右1000m 良<br>2歳 牝馬5組2歳牝馬5組<br>8頃 6番 4人 岩橋勇 54.0 452kg 1-1<br>1:01:4(37.6) リコーアルパトロス(+0.1)              |
| 4  | 4     | ディヴォーカル(船橋)<br>父 タイムバラドックス<br>母 ディアオードリー       | 批3<br>栗毛   | 455kg<br>(+3)  | 森泰斗<br>(54.0)<br>佐藤賀         | 米田一彦<br>スマイルファーム     | 2<br>17/03/14船橋 左1200m 相亜<br>3歳五<br>12頃 12番 2人 森泰斗 54.0 452kg 5-2-2<br>1:16:3(39.7) ミサキブリンス(+0.6)           | 2 17/02/23 湯和 左1400m 根重<br>3歳五<br>12頃 8巻 1人 森泰斗 54.0 451kg 4-5-3-3<br>1.31-8(39.7) シャカリキ(+0.2)                        | 4 17/02/07 紛構 左1200m 良<br>3 階優先店 季節限定: お雑衆先売記<br>12頭 2番 4人 森泰斗 54.0 453kg 11-10-9<br>1:17:3(39.6) ランニングマン(+0.0)  | 3 16/11/10船間 左1200m 相重<br>2 歳四<br>12頃 3番 1人 森奈斗 54.0 437kg 4-4-4<br>1:17:9(39.5) グランベルルレ(+0.8)                 | 2 16/11/01川崎 左1400m 重<br>2歳5<br>12旗9番 1人 森泰斗 54.0 440kg 1-1-1-1<br>1:34:4(40.6) グローリアスペルレ(+0.1)                     |
| 5  | 5     | ーモスイマセン(川崎)<br>父 ロードアルティマ<br>母 ナナコフレスコ         | 1€3<br>黒直毛 | 430kg<br>(+11) | 杉村一<br>(54.0)<br>山崎裕         | 木村良明<br>高野牧場         | 7 17/03/03川崎 左1500m 重<br>県庁アナウンサー杯3歳3<br>13張 1番 13人 杉村一 54.0 419kg 7-7-11-10<br>1:41:3(42.1) ホールドザボール(+1.9) | 10 17/02/01 川崎 左1400m 良<br>アメジストフラワー賞3 最米格付選定<br>12語 4巻 11人 佐藤友 54.0 424kg 10-10-12-11<br>1:33:7(40.9) ノースアリュール(+1.8) | 11 17/01/16 消和 左1400m 相重<br>3 度二<br>12頭 9番 11人 杉村一 54.0 412kg 10-10-11-11<br>1:34:3(42.2) クラトリガー(+4.3)           | 9 17/01/03川間 左1500m 良<br>門松 (かどまつ) 特別 3歳2<br>9頃 5番 8人 杉村一 54.0 421kg 8-6-7-7<br>1:40:5(43.0) エムハート(+2.8)       | 8 14/12/16月間 左1500m 重<br>カンツバキ特別2度2<br>9頃 3番 5人 杉村- 54.0 422kg7-7-7-8<br>1:41:1(42.0) フィールザファイア(+1.8)               |
| 5  | 6 I   | ドノゴーゴー (勝和)<br>父 アドマイヤマックス<br>母 スカーリイベイビー      | 性3<br>鹿毛   | 455kg<br>(+6)  | 酒井忍<br>(56.0)<br>宇野博         | 速懸喜松<br>平岡牧場         | 3<br>17/03/03川崎 左1500m 重<br>県庁アナウンサー杯3歳3<br>13頃3番 7人 酒井忍 56.0 449kg 3-3-4-4<br>1:40:4(41.9) ホールドザパール(+1.0)  | 117/02/20 浦和 左1400m 良<br>3 歳三<br>11頃 12巻 2人 吉原寛 56.0 456kg 4-3-3-4<br>1:33:1(42.3) アムール(+0.8)                         | 3 17/02/07 船焼 左1200m 良<br>3 脂張先店 季節限定   お雑煮発売記<br>12頃 11番 10人 酒井忍 56.0 454kg 3-2-3<br>1:17:3(40.6) ランニングマン(+0.0) | 6 17/01/16浦和 左1400m 裕重<br>3 歳三<br>12頭 11番 9人 週井忍 56.0 463kg 11-9-9-9<br>1:33:2(40.6) バドミニ(+1.9)                | 17/01/01 川崎 左1500m 泉<br>6 2.0 1 7幕間け (まくあけ)貫3度3<br>10間 2巻 10人 落井忍 56.0 452kg.9-10-9-7<br>1:40:1(40.7) ブリッジシップ(+2.4) |
| 6  | 7 2   | メ <b>ヲノ</b> セテ(通和)<br>父 ディープブリランテ<br>母 アンムート   | 代3<br>鹿毛   | 429kg<br>(+12) | ☆保護判<br>(53.0)<br>宇野数        | 小平進<br>山口忠彦          | 9 17/03/01川崎 左900m 良<br>春風(はるかぜ)貫3歳300万未満<br>10頃8番 5人 ☆保護用 53.0 417kg 6-5-7<br>57:3(38.8) アスカダイヤモンド(+1.4)   | 177/02/20 清和 左1400m 良<br>4 3 度三<br>11頃 2巻 1人 六年間種 53.0 424kg 6-7-7-7<br>1:32:7(41.2) アムール(+0.4)                       | 8<br>17/02/07 船機 左1700m 良<br>建立特別 3歳-<br>10頃 1番 10人 見越彬 54.0 419kg 6-7-10-9<br>1:57:2(43.1) ソッサスプレイ(+2.7)        | 3 17/01/16浦和 左1400m 相重<br>3 3成三<br>12頭 5番 3人 介保調用 53.0 420kg 2-2-2-2<br>1:33:7(41.2) パドミニ(+1.4)                | 2 16/12/20 浦和 左1400m 桃重<br>2 渡走<br>12頃 7番 8人 見絶形 54.0 411kg6-6-5-4<br>1:32-6(40.0) タッチライブ(+0.1)                     |
| 6  | 8     | (夕ル(柔和)<br>父 ジョーカプチーノ<br>母 フィクシャス              | 批3<br>芦毛   | 416kg<br>(+9)  | 山口達<br>(54.0)<br>薮口一         | 山口裕介<br>酒井秀紀         | 6<br>第月アナウンサー杯3歳3<br>13頭 6番 3人 山口達 54.0 407kg 10-9-4-5<br>1:41:2(42.5) ホールドザポール(+1.8)                       | 2<br>17/02/20 通和 左1400m 良<br>3歳三<br>11頃 5巻 4人山口達 54.0 411kg 5-5-5-3<br>1:32-5(41.4) アムール(+0.2)                        | 6 17/02/03 川崎 左1500m 良<br>告請 (ゆきばれ) 賞3歳2<br>10頭9番 9人 山口達 54.0 408kg 10-10-8-7<br>1:39:1(40.6) ソウスケサン(+1.0)       | 1<br>1<br>1<br>1<br>3 歳六<br>12頃 11香 4人 山口達 54.0 411kg 7-6-4-1<br>1:32:4(39.9) ティーズハーバー(-0.4)                   | 1 16/12/21 津和 左1400m 特重<br>2 直担<br>12項 6種 4人 山口渡 54.0 414kg2-2-3-4<br>1:35:5(44.9) ビートアッシャー(+2.5)                   |
| 7  | 9 7   | イティーエイコウ(清和)<br>父 ディーブスカイ<br>母 モントレーストリー       | 杜3<br>栗毛   | 466kg<br>(-1)  | 寺島憂<br>(56.0)<br>本開光         | (株)竹之内工務店<br>木村秀司    | 17/03/13船橋 左1200m 良<br>3 3度四<br>12頃 8番 4人 寺島憂 56.0 467kg 11-9-8<br>1:17:3(39.4) アムールリアン(+0.9)               | 2<br>17/02/27 川崎 左1500m 良<br>2 3度4<br>9頃 2巻 6人 勝江莎 56.0 463kg 7-7-5-6<br>1:37:3(39.8)オキノスカイ(+0.1)                     | 中止 17/02/22 浦和 左1400m 樹重<br>3 歳四                                                                                 | 2<br>17/01/17:浦和 左1500m 相重<br>3 歳四<br>12頭 1香 6人 山崎真 56.0 466kg 11-11-8-3<br>1:39:6(38.8) ニシケンマチェーテ(+0.1)       | 6 16/12/20 清和 左1400m 特重<br>2 成三<br>12頃 12巻 7人 川島正 55.0 467kg 12-12-11<br>133.6(39.8) タッチライフ(+1.1)                   |
| 7  | 10    | ・ヤ <b>ヒーン(孫和)</b><br>父 サウスヴィグラス<br>母 チャームエンジェル | 社3<br>栗毛   | 472kg<br>(+4)  | 混/  寿<br>(56.0)<br>水野貴       | 泉俊二<br>大川牧垣          | 9<br>17/02/28川崎 左1400m 良<br>雪椰(ゆきやなざ)物別3度2<br>11頭7番 8人 坂井英 56.0 468kg 5-6-6-10<br>1:35:2(43.0)ボッドルイージ(+3.9) | 8<br>17/02/20 満和 左1500m 良<br>3 度二<br>12頃 10番 9人 遼川寿 56.0 471kg 3-4-9-9<br>1:40:0(39.9) グランウブロ(+1.9)                   | 9<br>17/02/07 船焼 左1700m 良<br>間空物別 3 歳<br>10頃 6番 9人 坂井英 56.0 466kg2-2-1-1<br>1:57:8(44.5) ソッサスブレイ(+3.3)           | 8<br>17/01/19湯和 左1400m 稍重<br>ツインマッチ特別3歳選抜馬<br>12頭2番 11人 潮川寿 56.0 478kg 5-4-4-5<br>1:31:8(40.8) シロクニ(+1.0)      | 5 17/01/03川崎 左1500m 良<br>5 門板 (かどまつ) 特別3度2<br>9頃 8巻 6人 役川賀 56.0 474kg9-9-9-9<br>138:9(40.9) エムハート(+1.2)             |
| 8  | 取消    | レイヴロマンス(船橋)<br>父 カネヒキリ<br>母 オグリロマンス            | せん3<br>栗毛  | -              | 度川度<br>(56.0)<br>與升空         | (有)下河邉トレーニ<br>ヤマタケ牧場 | 10<br>3歳四<br>12夏6番 6人 的地文 56.0 473kg 5-6-7<br>1:19:0(41.5) アムールリアン(+2.6)                                    | 3 17/02/20 源和 左1400m 良<br>3歳三<br>11頃 9番 7人 的場文 56.0 473kg 11-11-11-8<br>1:32:7(40.1) アムール(+0.4)                       | 8 17/02/06 船橋 左1500m 泉<br>3 歳三<br>12頃 4番 6人 約場文 56.0 471kg3-3-6-10<br>1:42-8(43.6) ハニーコーン(+3.1)                  | 2 17/01/20 浦和 左1400m 相重<br>3 歳へ<br>11頭 7番 1人 的場文 57.0 471kg 3-3-4-2<br>1:33:1(41.1) ミラノサロー子(+0.2)              | 1 17/01/13船橋 左1200m 重<br>3 歳九<br>10頃 6番 8人 的場文 56.0 473kg 1-1-1<br>1:19:1(41.6) ミラノサローネ(-0.7)                       |
| 8  | 12 12 | イエイソング(満和)<br>父 タイキシャトル<br>母 プリンセスマリー          | 作3<br>鹿毛   | 463kg<br>(±0)  | 藤江渉<br>(54.0)<br>間田一         | 星野英夫<br>時高牧場         | 17/03/14 船橋 左1700m 将亜<br>花見月特別 3 歳一<br>12 頂 3番 12人 藤江渉 54.0 463kg 10-10-11-11<br>1:57/2(43.9) ノースガッツ(+4.6)  | 11 17/03/03川崎 左1500m 重<br>前庁アナウンサー杯3度3<br>13頃4番 10人藤江沙 54.0 459kg 6-5-9-13<br>1:42-2(43.3) ホールドザポール(+2.8)             | 8 16/11/22 浦和 左1600m 不良<br>若潮(わかしお)特別2歳<br>11頭8番 10人会保護項53.0 449kg10-10-10-11<br>1:46:7(40.3)オオヤマネコ(42.6)        | 7 16/11/02川崎 左1500m 重<br>紅葉(もみじ)特別2度2<br>13頭 4番 11人 内田利 54.0 448kg 11-11-12-12<br>1:41:3(40.6) グラスサファイヤ(+1.6)  | 6 16/10/17 沛和 左1600m 重<br>新風 (しんぷう) 特別2歳一<br>10頃 6番 9人 藤江沙 54.0 453kg 9-9-8-9<br>1:46:9(40.0) スターインパルス(+2.7)        |

| 10     | <b>17/03/</b><br>花見月 | ′ <b>14</b><br>特別 | 船橋<br>3歳一 | 左1   | 700m      | 稍重    |      |           |     |
|--------|----------------------|-------------------|-----------|------|-----------|-------|------|-----------|-----|
| 12頭    | 1番                   | 8人                | 秋元        | 耕 54 | <b>.0</b> | 461kg | 1-   | 1 - 1 - 6 |     |
| 1:5    | 7:1                  | (45.              | 7)        |      | ノース       | ガッツ   | (+4. | 5)        |     |
| 着<br>順 | 開催日レース               | 名                 | 競馬場       | ī    | 距離        | 馬場    | 状態   |           |     |
| 出走頭    | 数 馬番                 | - 人気              | 、騎手:      | 名負   | 担重量       | 馬体重   | ]-7  | トー通過      | 順位  |
| 走破タ    | イム (上                | がり                | 3110      | ン)   | 1着ま       | たは2着  | 馬名   | (タイム      | 」差) |

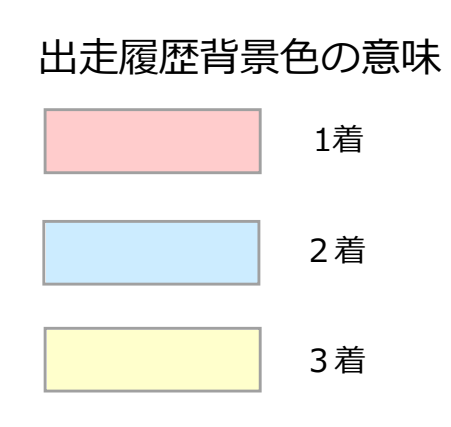